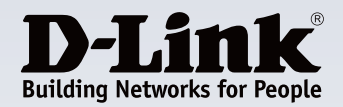

# How to install Central WifiManager onto an Amazon AWS Cloud Instance

This document will guide you through the processes involved in setting up Central Wifi Manager in an AWS cloud.

Start off by signing up for a new AWS Account, or if you wish just can use your existing Amazon.com account to sign into AWS.

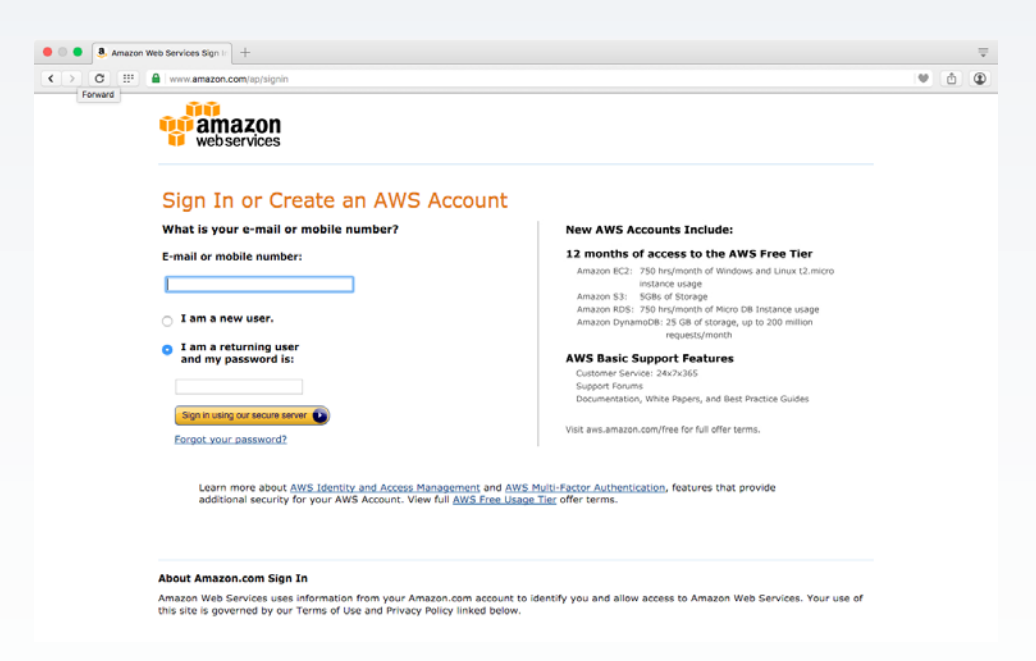

Once logged in, you may select a datacentre near your region to minimise the latency between the CWM controller and your access points. You can do this by clicking in the top right-hand corner, between your name and the Support link and choosing the appropriate Amazon Datacentre. The under the Compute section select EC2.

| A Muo - Cernoea - Franc                                          |                                                                            |                                                                    | Henricker - Incienter - Dob                                                |
|------------------------------------------------------------------|----------------------------------------------------------------------------|--------------------------------------------------------------------|----------------------------------------------------------------------------|
| Amazon Web Services                                              |                                                                            |                                                                    | Resource Groups Learn more                                                 |
| Compute                                                          | Developer Tools                                                            | Internet of Things                                                 | A resource group is a collection of                                        |
| EC2<br>Virtual Servers in the Cloud                              | CodeCommit<br>Store Code in Private Git Repositories                       | AWS IoT<br>Connect Devices to the Cloud                            | resources that share one or more tags.<br>Create a group for each project, |
| EC2 Container Service<br>Run and Manage Docker Containers        | CodeDeploy<br>Automate Code Deployments                                    | Game Development                                                   | application, or environment in your<br>account.                            |
| Elastic Beanstalk<br>Run and Manage Web Apps                     | CodePipeline<br>Release Software using Continuous Delivery                 | GameLift<br>Deploy and Scale Session-based Multiplayer             | Create a Group Tag Editor                                                  |
| Lambda<br>Run Code in Response to Events                         | Management Tools                                                           | Mobile Condees                                                     |                                                                            |
| Storage & Content Delivery                                       | CloudWatch<br>Monitor Resources and Applications                           | Mobile Hub                                                         | Additional Resources                                                       |
| S3<br>Scalable Storage in the Cloud                              | CloudFormation<br>Create and Manage Resources with Templates               | Cognito                                                            | Getting Started C<br>Read our documentation or view our                    |
| CloudFront<br>Global Content Delivery Network                    | CloudTrail<br>Track User Activity and API Usege                            | Device Farm                                                        | training to learn more about AWS.                                          |
| Elastic File System PREVIEW<br>Fully Managed File System for EC2 | Config<br>Track Resource Inventory and Charges                             | Test Android, FireOS, and IOS Apps on Real<br>Devices in the Cloud | AWS Console Mobile App C                                                   |
| Glacier<br>Archive Storage in the Cloud                          | OpsWorks<br>Automate Operations with Chef                                  | Collect, View and Export App Analytics                             | AWS Console mobile app, available                                          |
| Import/Export Snowball                                           | Service Catalog<br>Create and Use Standardized Products                    | Push Notification Service                                          | from Amazon Appstore, Google Play, or<br>iTunes.                           |
| Storage Gateway                                                  | Trusted Advisor     Colimize Performance and Security                      | Application Services                                               | AWS Marketplace C*                                                         |
| Databasa                                                         | Conurity & Identity                                                        | Build, Deploy and Manage APIs                                      | Find and buy software, launch with 1-<br>Click and pay by the hour.        |
| RDS                                                              | Identity & Access Management                                               | AppStream<br>Low Latency Application Streaming                     | AWS re:Invent Announcements C                                              |
| DynamoDB                                                         | Directory Service                                                          | CloudSearch<br>Managed Search Service                              | Explore the next generation of AWS<br>cloud capabilities. See what's new   |
| ElastiCache                                                      | Inspector PREVIEW                                                          | Elastic Transcoder<br>Easy-to-Use Scalable Media Transcoding       | Service Health                                                             |
| Redshift                                                         | WAF                                                                        | SES<br>Email Sending and Receiving Service                         |                                                                            |
| Past, cample, Cost-Effective Data Warehousing     DMS PREVIEW    | Certificate Manager                                                        | E SQS<br>Message Queue Service                                     | All services operating normality.                                          |
| Managed Database Migration Service                               | <ul> <li>Provision, Manage, and Deploy SSL/TLS<br/>Certificates</li> </ul> | Workflow Service for Coordinating Application                      | Service Health Dashboard                                                   |
| Networking                                                       | A A                                                                        | Components                                                         |                                                                            |

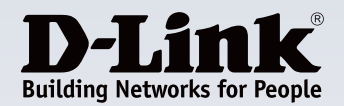

Scroll down and pick the appropriate Microsoft Windows Server instance, for this example I will select the Microsoft Windows Server 2012 R2 Base.

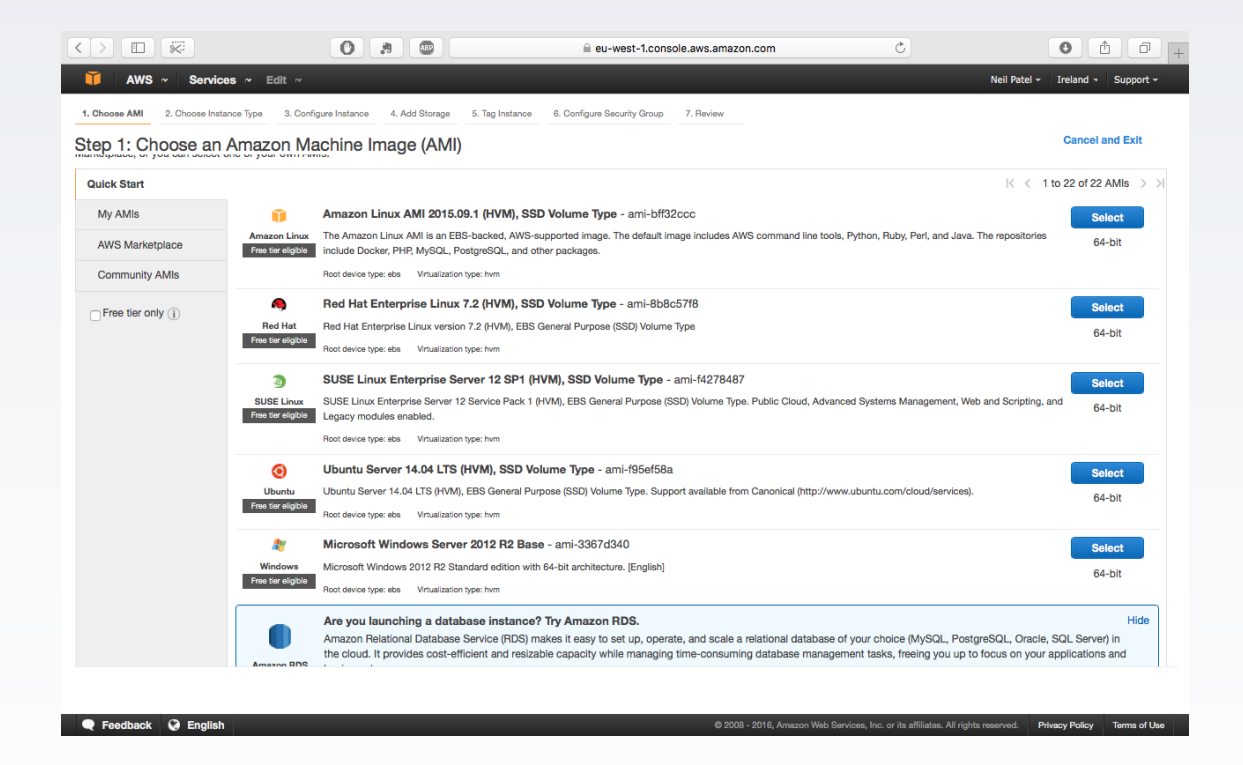

#### Step 2

Since we will only be running a limited number of Access Points I have selected the General purpose, t2.micro instance. This free micro instance has 1 virtual CPU, 1GB of memory, and is Free tier eligible. Then Click Next.

| < >                                                                                                    |                      | 0 3                            |                   | eu-west-1.     | console.aws.amazon.com      | Ċ                                                  | 0 1 7 .                            |  |  |  |  |  |
|----------------------------------------------------------------------------------------------------|----------------------|--------------------------------|-------------------|----------------|-----------------------------|----------------------------------------------------|------------------------------------|--|--|--|--|--|
| Ũ                                                                                                    | AWS ~ Services ~ E   | Edit ~                         |                   |                |                             | 1                                                  | Neil Patel - Ireland - Support -   |  |  |  |  |  |
| 1. Choose AMI 2. Choose Instance Type 3. Configure Instance 4. Add Storage 5. Tag Instance 6. Configure Security Group 7. Review                                                                                                    |                      |                                |                   |                |                             |                                                    |                                    |  |  |  |  |  |
| Step 2: Choose an Instance Type<br>Amizon EC2 provides a wide selection of instance types optimized to fit different use cases. Instances are virtual servers that can run applications. They have varying combinations of CPU, memory, storage, and networking capacity,<br>and give you the flexibility to choose the appropriate mix of resources for your applications. Learn more about instance types and how they can meet your computing needs. |                      |                                |                   |                |                             |                                                    |                                    |  |  |  |  |  |
| Filter by                                                                                                    | All instance types 👻 | Current generation             | Show/Hide Columns |                |                             |                                                    |                                    |  |  |  |  |  |
| Currently selected: t2.micro (Variable ECUs, 1 vCPUs, 2.5 GHz, Intel Xeon Family, 1 GIB memory, EBS only)                                                                                                    |                      |                                |                   |                |                             |                                                    |                                    |  |  |  |  |  |
|                                                                                                    | Family               | ~ Туре ~                       | vCPUs (j) -       | Memory (GiB) ~ | Instance Storage (GB) (i) - | EBS-Optimized Available (j) -                      | Network Performance (j) *          |  |  |  |  |  |
|                                                                                                    | General purpose      | t2.nano                        | 1                 | 0.5            | EBS only                    | -                                                  | Low to Moderate                    |  |  |  |  |  |
|                                                                                                    | General purpose      | t2.micro<br>Free tier eligible | 1                 | 1              | EBS only                    | -                                                  | Low to Moderate                    |  |  |  |  |  |
|                                                                                                    | General purpose      | t2.small                       | 1                 | 2              | EBS only                    | -                                                  | Low to Moderate                    |  |  |  |  |  |
|                                                                                                    | General purpose      | t2.medium                      | 2                 | 4              | EBS only                    | -                                                  | Low to Moderate                    |  |  |  |  |  |
|                                                                                                    | General purpose      | t2.large                       | 2                 | 8              | EBS only                    | -                                                  | Low to Moderate                    |  |  |  |  |  |
|                                                                                                    | General purpose      | m4.large                       | 2                 | 8              | EBS only                    | Yes                                                | Moderate                           |  |  |  |  |  |
|                                                                                                    | General purpose      | m4.xlarge                      | 4                 | 16             | EBS only                    | Yes                                                | High                               |  |  |  |  |  |
|                                                                                                    | General purpose      | m4.2xlarge                     | 8                 | 32             | EBS only                    | Yes                                                | High                               |  |  |  |  |  |
|                                                                                                    | General purpose      | m4.4xlarge                     | 16                | 64             | EBS only                    | Yes                                                | High                               |  |  |  |  |  |
|                                                                                                    | General purpose      | m4.10xlarge                    | 40                | 160            | EBS only                    | Yes                                                | 10 Gigabit                         |  |  |  |  |  |
|                                                                                                    | General purpose      | m3.medium                      | 1                 | 3.75           | 1 x 4 (SSD)                 | -                                                  | Moderate                           |  |  |  |  |  |
|                                                                                                    | General purpose      | m3.large                       | 2                 | 7.5            | 1 x 32 (SSD)                |                                                    | Moderate                           |  |  |  |  |  |
|                                                                                                    |                      |                                |                   |                | Cancel                      | Review and Launch                                  | Next: Configure Instance Details   |  |  |  |  |  |
| 🗨 Ee                                                                                                    | edback 😡 English     |                                |                   |                | © 2008 - 2016, Amazon We    | b Services, Inc. or its affiliates. All rights res | erved. Privacy Policy Terms of Use |  |  |  |  |  |

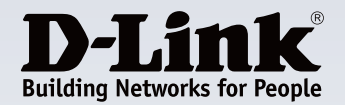

Configure Instance Details. Leave all settings as default. You may want to check Enable termination protection - Protect against accidental termination, which makes sure you don't delete the instance by accident (this can be enabled/ disabled in the future). Then Click Next.

|                                           | 🔘 🦛 💷 🔒 eu-west-1.console.aws.amazon.com                                                                                             | C 1 1 +                                                             |
|-------------------------------------------|----------------------------------------------------------------------------------------------------|---------------------------------------------------------------------|
| 🔰 AWS ~ Services ~                        | Edit ~                                                                                                    | Neil Patel - Ireland - Support -                                    |
| 1. Choose AMI 2. Choose Instance Type     | e 3. Configure Instance 4. Add Storage 5. Tag Instance 6. Configure Security Group 7. Review                                         |                                                                     |
| Step 3: Configure Instan                  | nce Details                                                                                                    |                                                                     |
| Configure the instance to suit your requi | uirements. You can launch multiple instances from the same AMI, request Spot instances to take advantage of the lower pricing, assig | gn an access management role to the instance, and more.             |
| Number of instances                       | s 👔 1 Launch Into Auto Scaling Group 👔                                                                                               |                                                                     |
| Purchasing option                         | n (j) □ Request Spot instances                                                                                                    |                                                                     |
| Network                                   | (i) (vpc-e2371087 (172.31.0.0/16) (default) C Create new VPC                                                                         |                                                                     |
| Subnet                                    | t (j) No preference (default subnet in any Availability Z +) Create new subnet                                                       |                                                                     |
| Auto-assign Public IP                     | Use subnet setting (Enable)                                                                                                    |                                                                     |
| Domain join directory                     | (None Create new directory                                                                                                    |                                                                     |
| IAM role                                  | e () (None 🗘 C Create new IAM role                                                                                                   |                                                                     |
| Shutdown behavior                         | r (j) (Stop \$                                                                                                    |                                                                     |
| Enable termination protection             | n (j) Protect against accidental termination                                                                                         |                                                                     |
| Monitoring                                | [] Enable CloudWatch detailed monitoring                                                                                             |                                                                     |
| Tenancy                                   | (i) (Shared - Run a shared hardware instance                                                                                         |                                                                     |
|                                           | Additional charges will apply for dedicated tenancy.                                                                                 |                                                                     |
| Advanced Details                          |                                                                                                    |                                                                     |
|                                           |                                                                                                    |                                                                     |
|                                           |                                                                                                    |                                                                     |
|                                           |                                                                                                    |                                                                     |
|                                           |                                                                                                    |                                                                     |
|                                           | Cancel                                                                                                    | Previous Review and Launch Next: Add Storage                        |
| 🗨 Feedback 🔇 English                      | © 2008 - 2016, Amazon Web Services, Inc.                                                                                             | or its affiliates. All rights reserved. Privacy Policy Terms of Use |

#### Step 4

🗨 Feedback 🔮 English

You may add extra Storage capacity, but AWS provides up to 30 GB of EBS Storage.

| $\langle \rangle$                                                                       | ~                                                                                | 0                                                  |                                          |                                           | eu-west-1.co                | nsole.aws.am                     | nazon.com                                 | Ċ             |              | • • • +             |
|-----------------------------------------------------------------------------------------|----------------------------------------------------------------------------------|----------------------------------------------------|------------------------------------------|-------------------------------------------|-----------------------------|----------------------------------|-------------------------------------------|---------------|--------------|---------------------|
| 🎁 AWS ~                                                                                 | Services 🗠 I                                                                     | Edit 🗠                                             |                                          |                                           |                             |                                  |                                           |               | Neil Patel 🛩 | Ireland ~ Support ~ |
| 1. Choose AMI 2.                                                                        | Choose Instance Type                                                             | 3. Configure Instance                              | 4. Add Storage                           | 5. Tag Instance                           | 6. Configure Security Group | 7. Review                        |                                           |               |              |                     |
| Step 4: Add<br>Your instance will be<br>or edit the settings of<br>about storage option | Storage<br>e launched with the fo<br>of the root volume. Yo<br>ns in Amazon EC2. | blowing storage device<br>ou can also attach addit | settings. You can a<br>ional EBS volumes | ittach additional E<br>after launching ar | BS volumes and instand      | ce store volur<br>nce store volu | nes to your instance,<br>umes. Learn more |               |              |                     |
| Volume Type (i)                                                                         | Device (i)                                                                       | Snapshot (i)                                       | Size (GIB) (i)                           | Volume Type                               | D                           | IOPS (i)                         | Delete on Termination (i)                 | Encrypted (i) |              |                     |
| Root                                                                                    | /dev/sda1                                                                        | snap-5fc3ea96                                      | 30                                       | General Purpos                            | se SSD (GP2) 🗘              | 90 / 3000                        |                                           | Not Encrypted |              |                     |
| Add New Volume                                                                          |                                                                                  |                                                    |                                          |                                           |                             |                                  |                                           |               |              |                     |
| Free tier eligible<br>usage restrictior                                                 | customers can get u<br>15.                                                       | p to 30 GB of EBS Gen                              | eral Purpose (SSD)                       | or Magnetic store                         | age. Learn more about       | free usage tie                   | r eligibility and                         |               |              |                     |

Cancel Previous

08 - 2016, Amazon Web Se

nd Launch Next: Tag Inst

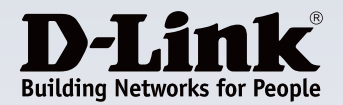

Tag Instance. Enter the optional tag to help identify the instance, it is not required in our implementation.

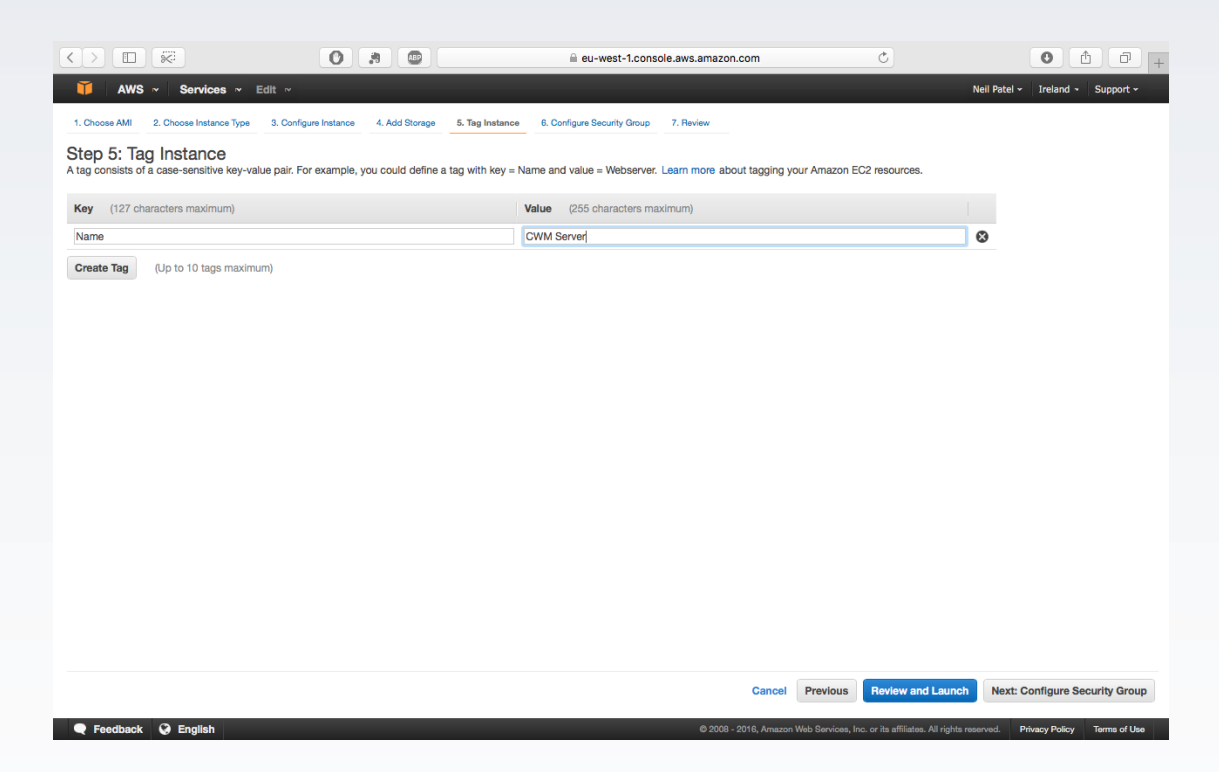

#### Step 6

Configure Security Group. AWS uses a software firewall to protect the virtual server. To open the relevant firewall ports to enable CWM to communicate with your remote Access Points.

1. Assign a security group: Create a new security group

2.Security group name: CWM Configuration

3. Description: (Enter the optional controller description)

| Туре         | Protocol | Port Range  | Source             |
|--------------|----------|-------------|--------------------|
| RDP          | TCP      | 3389        | Anywhere 0.0.0.0/0 |
| SNMP         | UDP      | 161-162     | Anywhere 0.0.0.0/0 |
| Syslog       | UDP      | 514         | Anywhere 0.0.0.0/0 |
| Listen Port  | UDP      | 8090        | Anywhere 0.0.0.0/0 |
| Service POrt | UDP      | 64768       | Anywhere 0.0.0.0/0 |
| FTP          | ТСР      | 9000        | Anywhere 0.0.0.0/0 |
| ALG-FTP      | ТСР      | 54000-54999 | Anywhere 0.0.0.0/0 |

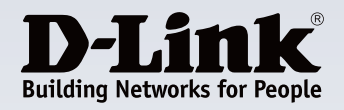

|                                                                                                    |                                                                                                    | eu-west-1.console.aws.amazon.com                                                                                                    | C                                                                                                    |                                                                                                    |
|----------------------------------------------------------------------------------------------------|----------------------------------------------------------------------------------------------------|----------------------------------------------------------------------------------------------------|----------------------------------------------------------------------------------------------------|----------------------------------------------------------------------------------------------------|
| AWS Services                                                                                                    | ∼ Edit ~                                                                                                    |                                                                                                    | Neil Patel 🗸                                                                                                    | Ireland - Support -                                                                                                    |
|                                                                                                    |                                                                                                    |                                                                                                    |                                                                                                    |                                                                                                    |
| 1. Choose AMI 2. Choose Instance                                                                                                    | Type 3. Configure Instance 4. Add Storage 5. Tag Int                                                                                                    | tance 6. Configure Security Group 7. Review                                                                                                    |                                                                                                    |                                                                                                    |
| Step 6: Configure Se                                                                                                    | curity Group                                                                                                    |                                                                                                    | - For evenue, if you want to get up a web any                                                                                                    | and allow laterant traffic                                                                                                    |
| to reach your instance, add rules th                                                                                                    | at allow unrestricted access to the HTTP and HTTPS po                                                                                                    | rts. You can add rules to allow specific traffic to reach your instant<br>rts. You can create a new security group or select from an existing                                                                                                    | g one below. Learn more about Amazon EC2 secu                                                                                                    | rity groups.                                                                                                    |
| Assign a secur                                                                                                    | ity group: Create a new security group                                                                                                    |                                                                                                    |                                                                                                    |                                                                                                    |
|                                                                                                    | Select an existing security group                                                                                                    |                                                                                                    |                                                                                                    |                                                                                                    |
| Security grou                                                                                                    | up name: launch-wizard                                                                                                    |                                                                                                    |                                                                                                    |                                                                                                    |
| Des                                                                                                    | scription: launch-wizard-created 2016-02-11T12:50                                                                                                    | 3:42.452+00:00                                                                                                    |                                                                                                    |                                                                                                    |
| Type (i)                                                                                                    | Protocol (i)                                                                                                    | Port Range (i)                                                                                                    | Source (i)                                                                                                    |                                                                                                    |
| (RDP 🛟                                                                                                    | TCP                                                                                                    | 3389                                                                                                    | (Anywhere \$) 0.0.0.0/0                                                                                                    | 8                                                                                                    |
| ✓ Custom TCP Rule                                                                                                    | TCP                                                                                                    | 0                                                                                                    | Custom IP \$                                                                                                    | 8                                                                                                    |
| Custom UDP Rule                                                                                                    |                                                                                                    |                                                                                                    |                                                                                                    |                                                                                                    |
| Custom Protocol                                                                                                    |                                                                                                    |                                                                                                    |                                                                                                    |                                                                                                    |
| All TCP                                                                                                    | 0.0.0/0 allow all IP addresses to access your instance. We                                                                                                    | recommend setting security group rules to allow access from kn                                                                                                    | own IP addresses only.                                                                                                    |                                                                                                    |
| All ICMP                                                                                                    | ,,,,,,,,,,                                                                                                    |                                                                                                    | ,                                                                                                    |                                                                                                    |
| All traffic                                                                                                    |                                                                                                    |                                                                                                    |                                                                                                    |                                                                                                    |
| SSH                                                                                                    |                                                                                                    |                                                                                                    |                                                                                                    |                                                                                                    |
| DNS (UDP)                                                                                                    |                                                                                                    |                                                                                                    |                                                                                                    |                                                                                                    |
| DNS (TCP)                                                                                                    |                                                                                                    |                                                                                                    |                                                                                                    |                                                                                                    |
| POP3                                                                                                    |                                                                                                    |                                                                                                    |                                                                                                    |                                                                                                    |
| IMAP                                                                                                    |                                                                                                    |                                                                                                    |                                                                                                    |                                                                                                    |
| LDAP                                                                                                    |                                                                                                    |                                                                                                    |                                                                                                    |                                                                                                    |
| SMTPS                                                                                                    |                                                                                                    |                                                                                                    |                                                                                                    |                                                                                                    |
| IMAPS                                                                                                    |                                                                                                    |                                                                                                    |                                                                                                    |                                                                                                    |
| MS SQL                                                                                                    |                                                                                                    |                                                                                                    | Cancel Previous                                                                                                    | Review and Launch                                                                                                    |
| VSOI //uroro                                                                                                    |                                                                                                    | © 2008 - 2016. Amazon 1                                                                                                    | Web Services, Inc. or its affiliates, All rights reserved.                                                                                                    | vacy Policy Terms of Use                                                                                                    |
|                                                                                                    |                                                                                                    |                                                                                                    |                                                                                                    |                                                                                                    |
|                                                                                                    |                                                                                                    |                                                                                                    |                                                                                                    |                                                                                                    |
|                                                                                                    | 0                                                                                                    | 🔒 eu-west-1.console.aws.amazon.com                                                                                                    | C                                                                                                    | 0 1 0 .                                                                                                    |
|                                                                                                    |                                                                                                    |                                                                                                    |                                                                                                    |                                                                                                    |
|                                                                                                    | a. Ealla                                                                                                    |                                                                                                    | Noil Datel -                                                                                                    | Iroland Cupport                                                                                                    |
| Image: AWS and Services                                                                                                    | ≈ Edit ~                                                                                                    |                                                                                                    | Neil Patel 🛩                                                                                                    | Ireland • Support •                                                                                                    |
| AWS ~ Services      Choose AMI 2. Choose Instance                                                                                                    | ✓ Edit ✓<br>Type 3. Configure Instance 4. Add Storage 5. Tag Int                                                                                                    | tance 6. Configure Security Group 7. Review                                                                                                    | Neil Patel ~                                                                                                    | Ireland • Support •                                                                                                    |
| AWS ~ Services     AWS ~ Services     Choose AMI 2. Choose Instance     Step 6: Configure Ser                                                                                                    | Edit ~ Type 3. Configure Instance 4. Add Storage 5. Tag Ins Curity Group                                                                                                    | tance 6. Configure Security Group 7. Review                                                                                                    | Neil Patel 🛩                                                                                                    | Ireland • Support •                                                                                                    |
| AWS ~ Services     AWS ~ Services     AWS ~ Choese Instance     Step 6: Configure Set     A security group is a set of frewall                                                                                                    | Edit ~  Type 3. Configure Instance 4. Add Storage 5. Tag Ins  Curity Group  rules that control the traffic for your instance. On this page  a discur uperational encodes to the UTTB and UTTB and  Informational Information Information Information                                                                                                    | tance 6. Configure Security Group 7. Review                                                                                                    | Neil Patel ∽<br>ce. For example, if you want to set up a web serve                                                                                                    | Ireland  Support  and allow Internet traffic                                                                                                    |
| AWS      Services     AWS      Services     Aws      Choese hatance     Step 6: Configure See     Asecurity group is a set of firewall     to reach your instance, add rules th     Assign a secur                                                                                                    | Edit ~      Type 3. Configure Instance 4. Add Storage 5. Tag Ins <b>Curity Group</b> rules that control the traffic for your instance. On this pag     at allow unrestricted access to the HTTP and HTTPs po     ty group: @Create a new security group                                                                                                    | tance 6. Configure Security Group 7. Review<br>je, you can add rules to allow specific traffic to reach your instance<br>rts. You can create a new security group or select from an existing                                                                                                    | Neil Patel +<br>ce. For example, if you want to set up a web server<br>g one below. Learn more about Amazon EC2 secu                                                                                                    | Ireland  View Support View Support View Supp |
| AWS × Services     AWS × Services     Aws × Services     Configure Set     Assign a security group is a set of firewail     to reach your instance, add rules th     Assign a security                                                                                                    | ✓ Edit      ✓     ✓     ✓     ✓     ✓     ✓     ✓     ✓     ✓     ✓     ✓     ✓     ✓     ✓     ✓     ✓     ✓     ✓     ✓     ✓     ✓     ✓     ✓     ✓     ✓     ✓     ✓     ✓     ✓     ✓     ✓     ✓     ✓     ✓     ✓     ✓     ✓     ✓     ✓     ✓     ✓     ✓     ✓     ✓     ✓     ✓     ✓     ✓     ✓     ✓     ✓     ✓     ✓     ✓     ✓     ✓     ✓     ✓     ✓     ✓     ✓     ✓     ✓     ✓     ✓     ✓     ✓     ✓     ✓     ✓     ✓     ✓     ✓     ✓     ✓     ✓     ✓     ✓     ✓     ✓     ✓     ✓     ✓     ✓     ✓     ✓     ✓     ✓     ✓     ✓     ✓     ✓     ✓     ✓     ✓     ✓     ✓     ✓     ✓     ✓     ✓     ✓     ✓     ✓     ✓     ✓     ✓     ✓     ✓     ✓     ✓     ✓     ✓     ✓     ✓     ✓     ✓     ✓     ✓     ✓     ✓     ✓     ✓     ✓     ✓     ✓     ✓     ✓     ✓     ✓     ✓     ✓     ✓     ✓     ✓     ✓     ✓     ✓     ✓     ✓     ✓     ✓     ✓     ✓     ✓     ✓     ✓     ✓     ✓     ✓     ✓     ✓     ✓     ✓     ✓     ✓     ✓     ✓     ✓     ✓     ✓     ✓     ✓     ✓     ✓     ✓     ✓     ✓     ✓     ✓     ✓     ✓     ✓     ✓     ✓     ✓     ✓     ✓     ✓     ✓     ✓     ✓     ✓     ✓     ✓     ✓     ✓     ✓     ✓     ✓     ✓     ✓     ✓     ✓     ✓     ✓     ✓     ✓     ✓     ✓     ✓     ✓     ✓     ✓     ✓     ✓     ✓     ✓     ✓     ✓     ✓     ✓     ✓     ✓     ✓     ✓     ✓     ✓     ✓     ✓     ✓     ✓     ✓     ✓     ✓     ✓     ✓     ✓     ✓     ✓     ✓     ✓     ✓     ✓     ✓     ✓     ✓     ✓     ✓     ✓     ✓     ✓     ✓     ✓     ✓     ✓     ✓     ✓     ✓     ✓     ✓     ✓     ✓     ✓     ✓     ✓     ✓     ✓     ✓     ✓     ✓     ✓     ✓     ✓     ✓     ✓     ✓     ✓     ✓     ✓     ✓     ✓     ✓     ✓     ✓     ✓     ✓     ✓     ✓     ✓     ✓     ✓     ✓     ✓     ✓     ✓     ✓     ✓     ✓     ✓     ✓     ✓     ✓     ✓     ✓     ✓     ✓     ✓     ✓     ✓     ✓     ✓     ✓     ✓     ✓     ✓     ✓     ✓     ✓     ✓     ✓     ✓     ✓     ✓     ✓     ✓     ✓     ✓     ✓     ✓     ✓     ✓     ✓     ✓     ✓     ✓     ✓     ✓     ✓     ✓     ✓     ✓     ✓     ✓     ✓     ✓     ✓     ✓    | tance 6. Configure Security Group 7. Review<br>je, you can add rules to allow specific traffic to reach your instant<br>ts. You can create a new security group or select from an existing                                                                                                    | Neil Patel +<br>ce. For example, if you want to set up a web serve<br>g one below. Learn more about Amazon EC2 secu                                                                                                    | Ireland      Support                                                                                                    |
| AWS      Services     AWS      Services     Aws      Choese hatance     Step 6: Configure See     Asecurity group is a set of firewall     to reach your instance, add rules th     Assign a secur     Security group                                                                                                    | ✓ Edit      ✓     ✓     ✓     ✓     ✓     ✓     ✓     ✓     ✓     ✓     ✓     ✓     ✓     ✓     ✓     ✓     ✓     ✓     ✓     ✓     ✓     ✓     ✓     ✓     ✓     ✓     ✓     ✓     ✓     ✓     ✓     ✓     ✓     ✓     ✓     ✓     ✓     ✓     ✓     ✓     ✓     ✓     ✓     ✓     ✓     ✓     ✓     ✓     ✓     ✓     ✓     ✓     ✓     ✓     ✓     ✓     ✓     ✓     ✓     ✓     ✓     ✓     ✓     ✓     ✓     ✓     ✓     ✓     ✓     ✓     ✓     ✓     ✓     ✓     ✓     ✓     ✓     ✓     ✓     ✓     ✓     ✓     ✓     ✓     ✓     ✓     ✓     ✓     ✓     ✓     ✓     ✓     ✓     ✓     ✓     ✓     ✓     ✓     ✓     ✓     ✓     ✓     ✓     ✓     ✓     ✓     ✓     ✓     ✓     ✓     ✓     ✓     ✓     ✓     ✓     ✓     ✓     ✓     ✓     ✓     ✓     ✓     ✓     ✓     ✓     ✓     ✓     ✓     ✓     ✓     ✓     ✓     ✓     ✓     ✓     ✓     ✓     ✓     ✓     ✓     ✓     ✓     ✓     ✓     ✓     ✓     ✓     ✓     ✓     ✓     ✓     ✓     ✓     ✓     ✓     ✓     ✓     ✓     ✓     ✓     ✓     ✓     ✓     ✓     ✓     ✓     ✓     ✓     ✓     ✓     ✓     ✓     ✓     ✓     ✓     ✓     ✓     ✓     ✓     ✓     ✓     ✓     ✓     ✓     ✓     ✓     ✓     ✓     ✓     ✓     ✓     ✓     ✓     ✓     ✓     ✓     ✓     ✓     ✓     ✓     ✓     ✓     ✓     ✓     ✓     ✓     ✓     ✓     ✓     ✓     ✓     ✓     ✓     ✓     ✓     ✓     ✓     ✓     ✓     ✓     ✓     ✓     ✓     ✓     ✓     ✓     ✓     ✓     ✓     ✓     ✓     ✓     ✓     ✓     ✓     ✓     ✓     ✓     ✓     ✓     ✓     ✓     ✓     ✓     ✓     ✓     ✓     ✓     ✓     ✓     ✓     ✓     ✓     ✓     ✓     ✓     ✓     ✓     ✓     ✓     ✓     ✓     ✓     ✓     ✓     ✓     ✓     ✓     ✓     ✓     ✓     ✓     ✓     ✓     ✓     ✓     ✓     ✓     ✓     ✓     ✓     ✓     ✓     ✓     ✓     ✓     ✓     ✓     ✓     ✓     ✓     ✓     ✓     ✓     ✓     ✓     ✓     ✓     ✓     ✓     ✓     ✓     ✓     ✓     ✓     ✓     ✓     ✓     ✓     ✓     ✓     ✓     ✓     ✓     ✓     ✓     ✓     ✓     ✓     ✓     ✓     ✓     ✓     ✓     ✓     ✓     ✓     ✓     ✓     ✓     ✓     ✓     ✓     ✓     ✓     ✓                | tance 6. Configure Security Group 7. Review<br>ge, you can add rules to allow specific traffic to reach your instant<br>ts. You can create a new security group or select from an existin                                                                                                    | Neil Patel +<br>ce. For example, if you want to set up a web serve<br>g one below. Learn more about Amazon EC2 secu                                                                                                    | Ireland      Support                                                                                                    |
| AWS      Services     AWS      Services     Aws      Choese hatance     Step 6: Configure Se     Assign a security group is a set of firewall     to reach your instance, add rules th     Assign a security group     Security group     Des                                                                                                    | ✓ Edit      ✓     ✓     ✓     ✓     ✓     ✓     ✓     ✓     ✓     ✓     ✓     ✓     ✓     ✓     ✓     ✓     ✓     ✓     ✓     ✓     ✓     ✓     ✓     ✓     ✓     ✓     ✓     ✓     ✓     ✓     ✓     ✓     ✓     ✓     ✓     ✓     ✓     ✓     ✓     ✓     ✓     ✓     ✓     ✓     ✓     ✓     ✓     ✓     ✓     ✓     ✓     ✓     ✓     ✓     ✓     ✓     ✓     ✓     ✓     ✓     ✓     ✓     ✓     ✓     ✓     ✓     ✓     ✓     ✓     ✓     ✓     ✓     ✓     ✓     ✓     ✓     ✓     ✓     ✓     ✓     ✓     ✓     ✓     ✓     ✓     ✓     ✓     ✓     ✓     ✓     ✓     ✓     ✓     ✓     ✓     ✓     ✓     ✓     ✓     ✓     ✓     ✓     ✓     ✓     ✓     ✓     ✓     ✓     ✓     ✓     ✓     ✓     ✓     ✓     ✓     ✓     ✓     ✓     ✓     ✓     ✓     ✓     ✓     ✓     ✓     ✓     ✓     ✓     ✓     ✓     ✓     ✓     ✓     ✓     ✓     ✓     ✓     ✓     ✓     ✓     ✓     ✓     ✓     ✓     ✓     ✓     ✓     ✓     ✓     ✓     ✓     ✓     ✓     ✓     ✓     ✓     ✓     ✓     ✓     ✓     ✓     ✓     ✓     ✓     ✓     ✓     ✓     ✓     ✓     ✓     ✓     ✓     ✓     ✓     ✓     ✓     ✓     ✓     ✓     ✓     ✓     ✓     ✓     ✓     ✓     ✓     ✓     ✓     ✓     ✓     ✓     ✓     ✓     ✓     ✓     ✓     ✓     ✓     ✓     ✓     ✓     ✓     ✓     ✓     ✓     ✓     ✓     ✓     ✓     ✓     ✓     ✓     ✓     ✓     ✓     ✓     ✓     ✓     ✓     ✓     ✓     ✓     ✓     ✓     ✓     ✓     ✓     ✓     ✓     ✓     ✓     ✓     ✓     ✓     ✓     ✓     ✓     ✓     ✓     ✓     ✓     ✓     ✓     ✓     ✓     ✓     ✓     ✓     ✓     ✓     ✓     ✓     ✓     ✓     ✓     ✓     ✓     ✓     ✓     ✓     ✓     ✓     ✓     ✓     ✓     ✓     ✓     ✓     ✓     ✓     ✓     ✓     ✓     ✓     ✓     ✓     ✓     ✓     ✓     ✓     ✓     ✓     ✓     ✓     ✓     ✓     ✓     ✓     ✓     ✓     ✓     ✓     ✓     ✓     ✓     ✓     ✓     ✓     ✓     ✓     ✓     ✓     ✓     ✓     ✓     ✓     ✓     ✓     ✓     ✓     ✓     ✓     ✓     ✓     ✓     ✓     ✓     ✓     ✓     ✓     ✓     ✓     ✓     ✓     ✓     ✓     ✓     ✓     ✓     ✓     ✓     ✓     ✓     ✓     ✓     ✓     ✓     ✓    | tance 6. Configure Security Group 7. Review je, you can add rules to allow specific traffic to reach your instant<br>ts. You can create a new security group or select from an existing                                                                                                    | Neil Patel +<br>ce. For example, if you want to set up a web server<br>g one below. Learn more about Amazon EC2 secu                                                                                                    | Ireland  Support  and allow Internet traffic<br>rity groups.                                                                                                    |
| AWS      Services     AWS      Services     Aws      Choese hatance     Step 6: Configure Se     Assign a security group is a set of firewall     to reach your instance, add rules th     Assign a secur     Security grou     Der     Type ()                                                                                                    | ✓ Edit ~      Type 3. Configure Instance 4. Add Storage 5. Tag Inst     Curity Group      Inles that control the traffic for your instance. On this pay     at allow unrestricted access to the HTTP and HTTP spo      typ group:                                                                                                    | tance 6. Configure Security Group 7. Review je, you can add rules to allow specific traffic to reach your instant ts. You can create a new security group or select from an existin it42.452+00:00 Port Range ①                                                                                                    | Neil Patel +<br>ce. For example, if you want to set up a web server<br>g one below. Learn more about Amazon EC2 secu<br>Source ①                                                                                                    | Ireland  Support  and allow Internet traffic<br>rity groups.                                                                                                    |
| AWS      Services     AWS      Services     Aws      Choese hatarce     Step 6: Configure Se     Assign a security group is a set of firewall     to reach your instance, add rules th     Assign a security group     Ber     Type      RDP     Security group                                                                                                    | ✓ Edit ~      Type 3. Configure Instance 4. Add Storage 5. Tag Inst     Curity Group      Iules that control the traffic for your instance. On this pay     at allow unrestricted access to the HTTP and HTTP Spo      typ group: Create a new security group     Select an existing security group      up name: [aunch-wizard                                                                                                    | tance 6. Configure Security Group 7. Review  je, you can add rules to allow specific traffic to reach your instant ts. You can create a new security group or select from an existin  142.452+00:00  Port Range 1  3389                                                                                                    | Neil Patel -<br>be. For example, if you want to set up a web server<br>g one below. Learn more about Amazon EC2 secu<br>Source ()<br>Anywhere () 0.0.0.0/0                                                                                                  | Ireland  Support  Ireland  Ireland  Ire |
| AWS      Services     AWS      Services     Aws      Aws      Services     Aws      Choese hatarce     Step 6: Configure Se     Assign a security group is a set of frewall     to reach your instance, add rules th     Assign a security group     Ber     Type      Custom UDP Rule      Custom UDP Rule      Custom UDP Rule      Custom UDP Rule      Custom UDP Rule      Custom UDP Rule      Custom UDP Rule      Custom UDP Rule      Custom UDP Rule      Custom UDP Rule      Custom UDP Rule      Custom Vole Rule     Custom Vole Rule     Custom Vole Ru | ✓ Edit ~      Type 3. Configure Instance 4. Add Storage 5. Tag Inst     Currity Group      Inles that control the traffic for your instance. On this pay     at allow unrestricted access to the HTTP and HTTPS por     typ group:                                                                                                    | tance 6. Configure Security Group 7. Review pe, you can add rules to allow specific traffic to reach your instant ts. You can create a new security group or select from an existin                                                                                                    | Neil Patel -<br>be. For example, if you want to set up a web server<br>g one below. Learn more about Amazon EC2 secu<br>Source ()<br>(Anywhere \$) 0.0.0.0/0<br>(Anywhere \$) 0.0.0.0/0                                                                     | Ireland  Support  and allow Internet traffic rity groups.                                                                                                    |
| AWS      Services     AWS      Services     Aws      Services     Aws      Security group is a set of frewall     to reach your instance, add rules th     Assign a secur     Security group     Der     Type ()     (     RDP      Security Group Paule      Security Group Paule      Security Group Paul | ✓ Edit ~      Type 3. Configure Instance 4. Add Storage 5. Tag Inst     Currity Group      Inles that control the traffic for your instance. On this pay     at allow unrestricted access to the HTTP and HTTP spo     typ group:                                                                                                    | tance     6. Configure Security Group     7. Review       pe, you can add rules to allow specific traffic to reach your instant<br>ts. You can create a new security group or select from an existin       1:42.452+00:00       Port Range ()       3389       161-162                                                                              | Neil Patel -<br>be. For example, if you want to set up a web server<br>g one below. Learn more about Amazon EC2 secu<br>Source ()<br>Anywhere () 0.0.0.0/0<br>(Anywhere () 0.0.0.0/0                                                                        | Ireland  Very Support                                                                                                    |
| AWS      Services     AWS      Services     Aws      Aws      Security group is a set of frewall     to reach your instance, add rules th     Assign a secur     Security group is     Custom UDP Rule      Custom UDP Rule      Add Rule                                                                                                    | ✓ Edit ~      Type 3. Configure Instance 4. Add Storage 5. Tag Inst     Currity Group      Inles that control the traffic for your instance. On this pay     at allow unrestricted access to the HTTP and HTTP spo     typ group:                                                                                                    | tance       6. Configure Security Group       7. Review         pe, you can add rules to allow specific traffic to reach your instants. You can create a new security group or select from an existing         1:42.452+00:00         Port Range ①         3389         161-162                                                                     | Neil Patel •         be. For example, if you want to set up a web server         g one below. Learn more about Amazon EG2 secu         Source ()         (Anywhere *)         0.0.0.0/0         (Anywhere *)         0.0.0.0/0                              | Ireland  Vupport  Variation Variation VariatioNariatio Variation Variation Variation Variation Variation V |
| AWS      Sorvices     AWS      Sorvices     Aws      Score figure Set     Assign a security group is a set of firewall     to reach your instance, add rules th     Assign a security group     Becurity group     Custom UDP Rule      Add Rule     Add Rule     Marning                                                                                                    | V Edit ~      Type 3. Configure Instance 4. Add Storage 5. Tag Int     Curity Group     nules that control the traffic for your instance. On this pag     allow unrestricted access to the HTTP and HTTPS po     tity group: Create a new security group     up name: [aunch-wizard                                                                                                    | tarce 6. Configure Security Group 7. Review pe, you can add rules to allow specific traffic to reach your instant<br>rts. You can create a new security group or select from an existing<br>1:42.452+00:00  Port Range 1 3389 161-162                                                                                                    | Neil Patel -                                                                                                    | Ireland  Very Support                                                                                                    |
| AWS × Services       1. Choose AMI     2. Choose Instance       Step 6: Configure See       A security group is a set of frewall<br>to reach your instance, add rules th       Assign a secur       Security group       Geurity group       Type ()       (RDP) ÷       Coustom UDP Rule ÷       Add Rule       Warning<br>Rules with source of 0.0                                                                                                    | V Edit ~      Type 3. Configure Instance 4. Add Storage 5. Tag Inst<br>CUITLY Group<br>nules that control the traffic for your instance. On this pag<br>tial allow unrestricted access to the HTTP and HTTPS po-<br>tity group: Create a new security group<br>up name: [aunch-wizard<br>launch-wizard-created 2016-02-11T12:53<br>Protocol ①<br>TCP<br>UDP  0.00/0 allow all IP addresses to access your instance. We                                                                                                    | tarce 6. Configure Security Group 7. Review pe, you can add rules to allow specific traffic to reach your instant<br>rts. You can create a new security group or select from an existing<br>1:42.452+00:00 Port Range 1 3389 161-162 recommend setting security group rules to allow access from kn                                                 | Neil Patel •         ce. For example, if you want to set up a web server         g one below. Learn more about Amazon EG2 secu         Source ()         Anywhere ()         0.0.0.0/0         Anywhere ()         0.0.0.0/0         Own IP addresses only. | Ireland  Very Support                                                                                                    |
| AWS × Services         1. Choose AMI       2. Choose Instance         Step 6: Configure See         A security group is a set of firewall         to reach your instance, add rules th         Assign a secur         Geourity group         Type ()         (Custom UDP Rule \$)         Add Rule         Mules with source of 0.00                                                                                                    | V Edit ~      Type 3. Configure Instance 4. Add Storage 5. Tag Inst     CUITLY Group nules that control the traffic for your instance. On this pag     allow unrestricted access to the HTTP and HTTPS po     try group: Create a new security group     up name: [aunch-wiZard                                                                                                    | tarce       6. Configure Security Group       7. Review         pe, you can add rules to allow specific traffic to reach your instants. You can create a new security group or select from an existing         td:42.452+00:00       Port Range 1         3389       161-162         recommend setting security group rules to allow access from km | Source       0.0.0.0/0         Anywhere       0.0.0.0/0         Anywhere       0.0.0.0/0                                                                                                    | Ireland  Very Support                                                                                                    |
| AWS × Services         1. Choose AMI       2. Choose Instance         Step 6: Configure See         A security group is a set of firewall         to reach your instance, add rules th         Assign a secur         Gescurity group         Type ()         (RDP *)         Coustom UDP Rule *         Add Rule         Mules with source of 0.0                                                                                                    | V Edit ~      Type 3. Configure Instance 4. Add Storage 5. Tag Inst     Curity Group nules that control the traffic for your instance. On this pag     allow unrestricted access to the HTTP and HTTPS po     try group: Create a new security group     up name: [aunch-wizard                                                                                                    | tance       6. Configure Security Group       7. Review         je, you can add rules to allow specific traffic to reach your instants. You can create a new security group or select from an existing         1:42.452+00:00       Port Range ()         3389       161-162         recommend setting security group rules to allow access from km | Source       0.0.0.0/0         Anywhere       0.0.0.0/0         Anywhere       0.0.0.0/0                                                                                                    | Ireland  Very Support                                                                                                    |
| AWS × Services         1. Choose AMI       2. Choose Instance         Step 6: Configure See         A security group is a set of firewall         to reach your instance, add rules th         Assign a secur         Gescurity group         Type ()         (RDP *)         Coustom UDP Rule *         Add Rule         Mules with source of 0.0                                                                                                    | V Edit ~      Type 3. Configure Instance 4. Add Storage 5. Tag Inst     Curity Group nules that control the traffic for your instance. On this pag     allow unrestricted access to the HTTP and HTTPS po     try group: Create a new security group     up name: Select an existing security group     up name: Select an existing security group     security group     security group | tarce       6. Configure Security Group       7. Review         je, you can add rules to allow specific traffic to reach your instants. You can create a new security group or select from an existing         1:42.452+00:00       Port Range ()         3389       161-162         recommend setting security group rules to allow access from km | Source       0.0.0.0/0         Anywhere       0.0.0.0/0         Anywhere       0.0.0.0/0                                                                                                    | Ireland  Very Support                                                                                                    |
| AWS      Services     AWS      Services     AWS      Services     AWS      Services     Security group is a set of frewall     to reach your instance, add rules th     Assign a secur     Security grou     Det     Type      Custom UDP Rule      Add Rule     Ause      Warning     Rules with source of 0.0                                                                                                    | V Edit ~      Type 3. Configure Instance 4. Add Storage 5. Tag Inst     Curity Group      Inles that control the traffic for your instance. On this pag     ital allow unrestricted access to the HTTP and HTTPS po     try group: Create a new security group     up name: [aunch-wizard                                                                                                    | tance 6. Configure Security Group 7. Review  pe, you can add rules to allow specific traffic to reach your instant rts. You can create a new security group or select from an existin  1:42.452+00:00  Port Range 1  1:61-162  recommend setting security group rules to allow access from known                                                    | Source       0.0.0.0/0         Anywhere       0.0.0.0/0         Anywhere       0.0.0.0/0                                                                                                    | Ireland  Very Support                                                                                                    |

Cancel Previous Review and Launch
© 2008 - 2016, Amazon Web Services, Inc. or its affiliates. All rights reserved. Privacy Policy Terms of Use

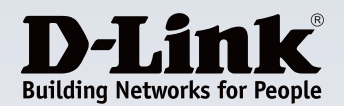

|                                                                                                    |                                                                                                    | eu-west-1.console.aws.amazon.com                                                                                               | Ċ                                                                                                    | 0 1                                |
|----------------------------------------------------------------------------------------------------|----------------------------------------------------------------------------------------------------|----------------------------------------------------------------------------------------------------|----------------------------------------------------------------------------------------------------|------------------------------------|
|                                                                                                    | EC2 Management Console                                                                                                    | www.dlink.com/-/m                                                                                                    | nedia/Business_Products/CWM/CWM_100%20_FAQS.pdf                                                                |                                    |
| 🊺 AWS 🕶 Services 🗠 Edi                                                                                                  | it ~                                                                                                    |                                                                                                    | Neil Patel + Ire                                                                                               | and - Support -                    |
| Choose AMI 2. Choose Instance Type                                                                                      | 3. Configure Instance 4. Add Storage 5. Tag Instance                                                                      | 6. Configure Security Group 7. Review                                                                                          |                                                                                                    |                                    |
| tep 6: Configure Security<br>ecurity group is a set of firewall rules that<br>reach your instance, add rules that allow | Croup<br>t control the traffic for your instance. On this page, yo<br>unrestricted access to the HTTP and HTTPS ports. Yo | u can add rules to allow specific traffic to reach your instan<br>ou can create a new security group or select from an existin | ce. For example, if you want to set up a web server and<br>g one below. Learn more about Amazon EC2 security s | i allow Internet traffi<br>groups. |
| Assign a security group                                                                                                 | c Create a new security group                                                                                             |                                                                                                    |                                                                                                    |                                    |
|                                                                                                    | Select an existing security group                                                                                         |                                                                                                    |                                                                                                    |                                    |
| Security group name:                                                                                                    | aunch-wizard                                                                                                    |                                                                                                    |                                                                                                    |                                    |
| Description:                                                                                                    | launch-wizard-created 2016-02-11T12:53:42.4                                                                               | 52+00:00                                                                                                    |                                                                                                    |                                    |
| ype 🕕                                                                                                    | Protocol (i)                                                                                                    | Port Range (i)                                                                                                    | Source (i)                                                                                                    |                                    |
| RDP \$                                                                                                    | TCP                                                                                                    | 3389                                                                                                    | (Anywhere \$) 0.0.0.0/0                                                                                        |                                    |
| Custom UDP Rule \$                                                                                                    | UDP                                                                                                    | 161-162,514,8090,64768                                                                                                    | (Anywhere \$) 0.0.0/0                                                                                          |                                    |
| Custom TCP Rule \$                                                                                                    | TCP                                                                                                    | 443                                                                                                    | Anywhere                                                                                                    |                                    |
| Custom TCP Rule \$                                                                                                    | TCP                                                                                                    | 25                                                                                                    | Anywhere \$ 0.0.0.0/0                                                                                          |                                    |
| Custom TCP Rule \$                                                                                                    | TCP                                                                                                    | 80                                                                                                    | Anywhere \$ 0.0.0.0/0                                                                                          |                                    |
| Custom TCP Rule 🛟                                                                                                    | TCP                                                                                                    | 9000                                                                                                    | Anywhere \$ 0.0.0.0/0                                                                                          |                                    |
| Custom TCP Rule 💠                                                                                                    | TCP                                                                                                    | 54000-54999                                                                                                    | Anywhere \$ 0.0.0.0/0                                                                                          |                                    |
| Ad Rule Warning Rules with source of 0.0.0.0/0 all                                                                      | ow all IP addresses to access your instance. We reco                                                                      | mmend setting security group rules to allow access from kr                                                                     | rown IP addresses only.                                                                                        |                                    |
|                                                                                                    |                                                                                                    |                                                                                                    |                                                                                                    |                                    |
|                                                                                                    |                                                                                                    |                                                                                                    |                                                                                                    |                                    |
|                                                                                                    |                                                                                                    |                                                                                                    | Cancel Previous                                                                                                | Review and Laund                   |
| Feedback 🔇 English                                                                                                    |                                                                                                    | © 2008 - 2016, Amazon                                                                                                    | Web Services, Inc. or its affiliates. All rights reserved. Privacy I                                           | Policy Terms of Us                 |

Review Instance Launch. Use this page to review your configuration, and when ready, click Launch.

|                                                                                                    |                                                                                           | EC2 Manageme                                                                       | nt Console                                                                          |                                                                                    | www.dlink.com/-/media/Bu                                                                               | siness_Products/CWM/CWM_100%20_FA | AQS.pdf                                 |
|----------------------------------------------------------------------------------------------------|-------------------------------------------------------------------------------------------|------------------------------------------------------------------------------------|-------------------------------------------------------------------------------------|------------------------------------------------------------------------------------|----------------------------------------------------------------------------------------------------|-----------------------------------|-----------------------------------------|
| AWS ~ Se                                                                                                    | ervices ~ Edi                                                                             | it ~                                                                               |                                                                                     |                                                                                    |                                                                                                    | Neil Patel                        | - Ireland - Support -                   |
| noose AMI 2. Choose                                                                                                    | e Instance Type                                                                           | 3. Configure Instan                                                                | nce 4. Add Storage                                                                  | 5. Tag Instance 6. Configure Security Gro                                          | up 7. Review                                                                                           |                                   |                                         |
| p 7: Review I                                                                                                    | Instance La                                                                               | aunch                                                                              |                                                                                     |                                                                                    |                                                                                                    |                                   |                                         |
| MI Details                                                                                                    |                                                                                           |                                                                                    |                                                                                     |                                                                                    |                                                                                                    |                                   | Edit /                                  |
| Free tier<br>eligible<br>f you plan to use this Al                                                                                              | t Windows Serve<br>/indows 2012 R2 St<br>ype: ebs Virtualization<br>MI for an application | tandard edition w<br>on type: hvm<br>on that benefits fro                          | ise - ami-3367d340<br>ith 64-bit architecture. [English<br>om Microsoft License Mob | glish]<br>liity, fill out the License Mobility Form . Dor                          | n't show me this again                                                                                 |                                   |                                         |
| istance Type                                                                                                    |                                                                                           |                                                                                    |                                                                                     |                                                                                    |                                                                                                    |                                   | Edit instance t                         |
| Instance Type                                                                                                    | ECUs                                                                                      | vCPUs                                                                              | Memory (GiB)                                                                        | Instance Storage (GB)                                                              | EBS-Optimized Available                                                                                | Network Performance               |                                         |
| t2.micro                                                                                                    | Variable                                                                                  | 1                                                                                  | 1                                                                                   | EBS only                                                                           | -                                                                                                    | Low to Moderate                   |                                         |
|                                                                                                    |                                                                                           |                                                                                    |                                                                                     |                                                                                    |                                                                                                    |                                   |                                         |
|                                                                                                    |                                                                                           |                                                                                    |                                                                                     |                                                                                    |                                                                                                    |                                   | Edit security gro                       |
| Security group name<br>Description                                                                                                    | e launch-v<br>launch-v                                                                    | wizard<br>wizard-created 2                                                         | 2016-02-11T12:53:42.45                                                              | 2+00:00                                                                            |                                                                                                    |                                   | Edit security gro                       |
| Security group name<br>Description<br>Type (i)                                                                                                  | e launch-v<br>launch-v                                                                    | wizard<br>wizard-created 2<br>Pro                                                  | 2016-02-11T12:53:42.45                                                              | 2+00:00 Port Range ①                                                               | Source                                                                                                 | 0                                 | Edit security gro                       |
| iecurity group name<br>Description<br>Type ()<br>RDP                                                                                            | e launch-v<br>launch-v                                                                    | wizard<br>wizard-created 2<br>Pro<br>TCF                                           | 2016-02-11T12:53:42.45<br>D <b>tocol</b> ()<br>P                                    | 2+00:00<br>Port Range (j)<br>3389                                                  | Source<br>0.0.0.0/                                                                                     | 0                                 | Edit security gro                       |
| Security group name<br>Description<br>Type ()<br>RDP<br>All UDP                                                                                 | e launch-v<br>launch-v                                                                    | wizard<br>wizard-created 2<br>Pro<br>TCF<br>UDI                                    | 2018-02-11T12:53:42.45<br>9tocol (j)<br>P                                           | 2+00:00<br>Port Range ①<br>3389<br>-1                                              | Source<br>0.0.0.0/<br>0.0.0.0/                                                                         | 0                                 | Edit security gro                       |
| Security group name<br>Description<br>Type ()<br>RDP<br>All UDP<br>HTTPS                                                                        | e launch-v<br>launch-v                                                                    | wizard<br>wizard-created 2<br>Pro<br>TCF<br>UDI<br>TCF                             | 2016-02-11T12:53:42.45<br>Nocol ()<br>P<br>P                                        | 2+00:00<br>Port Range ()<br>3389<br>-1<br>443                                      | Source<br>0.0.0.0/<br>0.0.0.0/<br>0.0.0.0/                                                             | 0                                 | Edit security gro                       |
| Security group name<br>Description<br>Type ()<br>RDP<br>All UDP<br>HTTPS<br>SMTP                                                                | e launch-v<br>launch-v                                                                    | wizard<br>wizard-created 2<br>Pro<br>TCF<br>UDI<br>TCF                             | 2016-02-11T12:53:42.45<br><b>tocol</b> ()<br>P<br>P<br>P<br>P                       | 2+00:00<br>Port Range ()<br>33899<br>-1<br>443<br>25                               | Source<br>0.0.0.0/0<br>0.0.0.0/0<br>0.0.0/0<br>0.0.0/0<br>0.0.0/0                                      | 0                                 | Edit security gro                       |
| Security group name<br>Description<br>Type ()<br>RDP<br>All UDP<br>HTTPS<br>SMTP<br>HTTP                                                        | e launch-v<br>launch-v                                                                    | wizard<br>wizard-created 2<br>Pro<br>TCF<br>UDI<br>TCF<br>TCF                      | 2016-02-11T12:53:42.45<br>p<br>p<br>p<br>p<br>p                                     | 2+00:00<br>Port Range ()<br>3389<br>-1<br>443<br>25<br>80                          | Source<br>0.0.0.07<br>0.0.0.07<br>0.0.0.07<br>0.0.0.07<br>0.0.0.07<br>0.0.0.07                         | 0                                 | Edit security grou                      |
| Type ()<br>RDP<br>All UDP<br>HTTPS<br>SMTP<br>HTTP<br>Custom TCP Rule                                                                           | e launch-v<br>launch-v                                                                    | wizard<br>wizard-created 2<br>Pro<br>TCF<br>UDI<br>TCF<br>TCF<br>TCF               | 2016-02-11T12:53:42.45<br>P<br>P<br>P<br>P<br>P<br>P                                | 2+00:00<br>Port Range (1)<br>3389<br>-1<br>443<br>25<br>80<br>9000                 | Source<br>0.0.0.0/<br>0.0.0.0/<br>0.0.0.0/<br>0.0.0.0/<br>0.0.0.0/<br>0.0.0.0/<br>0.0.0.0/             | 0                                 | Edit security gro                       |
| Security group name<br>Description<br>Type ()<br>RDP<br>All UDP<br>HTTPS<br>SMTP<br>HTTP<br>Custom TCP Rule<br>Custom TCP Rule                  | e launch-v<br>launch-v                                                                    | wizard<br>wizard-created 2<br>Pro<br>TCP<br>UDD<br>TCP<br>TCP<br>TCP<br>TCP<br>TCP | 2016-02-11T12:53:42.45<br>p<br>P<br>P<br>P<br>P<br>P<br>P<br>P                      | 2+00:00<br>Port Range ()<br>3389<br>-1<br>443<br>25<br>80<br>9000<br>54000 - 54999 | Source<br>0.0.0.07<br>0.0.0.07<br>0.0.0.07<br>0.0.0.07<br>0.0.0.07<br>0.0.0.07<br>0.0.0.07             |                                   | Edit security grou                      |
| Security group name<br>Description<br>Type ()<br>RDP<br>AI UDP<br>HTTPS<br>SMTP<br>UTTP<br>Custom TCP Rule<br>Custom TCP Rule<br>Stance Details | e launch-v<br>launch-v                                                                    | wizard<br>wizard-created 2<br>Pro<br>TCF<br>UDI<br>TCF<br>TCF<br>TCF<br>TCF        | 2016-02-11T12:53:42.45<br>p<br>p<br>p<br>p<br>p<br>p<br>p<br>p                      | 2+00:00<br>Port Range ()<br>3389<br>-1<br>443<br>25<br>80<br>9000<br>54000 - 54999 | Source<br>0.0.0.0/<br>0.0.0.0/<br>0.0.0.0/<br>0.0.0.0/<br>0.0.0.0/<br>0.0.0.0/<br>0.0.0.0/<br>0.0.0.0/ |                                   | Edit security grou                      |
| Security group name<br>Description                                                                                                    | e launch-v<br>launch-v                                                                    | wizard<br>wizard-created 2<br>TCF<br>UDID<br>TCF<br>TCF<br>TCF<br>TCF              | 2016-02-11T12:53:42.45<br>p<br>P<br>P<br>P<br>P<br>P<br>P<br>P<br>P                 | 2+00:00<br>Port Range ()<br>3389<br>-1<br>443<br>25<br>80<br>9000<br>54000 - 54999 | Source<br>0.0.0.07<br>0.0.0.07<br>0.0.0.07<br>0.0.0.07<br>0.0.0.07<br>0.0.0.07                         | ©                                 | Edit security grou<br>Edit instance det |

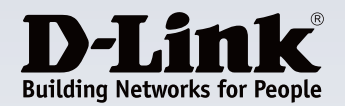

You will be prompted to Select an existing key pair or create a new key pair. An AWS Key Pair allows you to securely connect to your AWS instance.

Enter a Key Pair name, and click Download Key Pair.

Important: Ensure you have saved the .pem file to a safe place on your computer, click Launch Instances.

|                                                  |                                                                          | 0                                                                                      |                                                                            | iii eu-west-1.console.a                                                                                                 | ws.amazon.com                                                    | C                                           | 0 0 0                         |
|--------------------------------------------------|--------------------------------------------------------------------------|----------------------------------------------------------------------------------------|----------------------------------------------------------------------------|----------------------------------------------------------------------------------------------------|------------------------------------------------------------------|---------------------------------------------|-------------------------------|
|                                                  |                                                                          | EC2 Management C                                                                       | onsole                                                                     |                                                                                                    | www.dlink.com/-/media/Busine                                     | ss_Products/CWM/CWM_100%2                   | 0_FAQ8.pdf +                  |
| 🚺 AWS ~ Ser                                      | vices ~ Er                                                               | dit ~                                                                                  |                                                                            |                                                                                                    |                                                                  | Neil I                                      | Patel - Treland - Support -   |
| 1. Choose AMI 2. Choose I                        | instance Type                                                            | 3. Configure Instance                                                                  | 4. Add Storage 5. Tag                                                      | Instance 6. Configure Security Group 7. Re                                                                              | vlaw                                                             |                                             |                               |
| Step 7: Review Ir                                | nstance L                                                                | aunch                                                                                  |                                                                            |                                                                                                    |                                                                  |                                             | Edit AMI                      |
| Fine ter<br>stgbbs<br>If you plan to use this AM | Nindows Ser<br>dows 2012 R2 8<br>a ets Virtualizat<br>I for an applicati | ver 2012 R2 Base<br>Standard edition with 6<br>ion type: hym<br>ion that benefits from | - ami-3367d340<br>4-bit architecture. [English]                            |                                                                                                    |                                                                  | _                                           |                               |
| <ul> <li>Instance Type</li> </ul>                |                                                                          |                                                                                        | Select an exis                                                             | ting key pair or create a new                                                                                           | key pair ×                                                       |                                             | Edit instance type            |
| Instance Type                                    | ECUs                                                                     | VCPUs                                                                                  | A key pair consists of a                                                   | a public key that AWS stores, and a private                                                                             | key file that you store. Together,                               | work Performance                            |                               |
| t2.micro                                         | Variable                                                                 | 1                                                                                      | they allow you to conn<br>required to obtain the<br>allows you to securely | ect to your instance securely. For Windows A<br>password used to log into your instance. For<br>SSH into your instance. | Mis, the private key file is<br>Linux AMIs, the private key file | to Moderate                                 |                               |
| Security Groups     Security group pame          | Security Groups                                                          |                                                                                        |                                                                            | y pair will be added to the set of keys authoriting key pairs from a public AMI.                                        | red for this instance. Learn more                                |                                             | Edit security groups          |
| Description                                      | launch                                                                   | -wizard-created 201                                                                    | Select a key pair<br>AWS Ubuntu                                            | ig way pair                                                                                                    |                                                                  |                                             |                               |
| Type (i)                                         |                                                                          | Proto                                                                                  | I acknowledge t                                                            | hat I have access to the selected private key                                                                           | file (AWS Ubuntu.pem), and                                       |                                             |                               |
| ROP                                              |                                                                          | TCP                                                                                    | that without this file                                                     | e, I won't be able to log into my instance.                                                                             |                                                                  |                                             |                               |
| All UDP                                          |                                                                          | UDP                                                                                    |                                                                            |                                                                                                    |                                                                  |                                             |                               |
| HTTPS                                            |                                                                          | TCP                                                                                    |                                                                            |                                                                                                    | Sancel Launch Instances                                          |                                             |                               |
| SMTP                                             |                                                                          | TCP                                                                                    |                                                                            |                                                                                                    |                                                                  |                                             |                               |
| HTTP                                             |                                                                          | TCP                                                                                    |                                                                            | 80                                                                                                    | 0.0.0.0/0                                                        |                                             |                               |
| Custom TCP Rule                                  |                                                                          | TCP                                                                                    |                                                                            | 9000                                                                                                    | 0.0.0/0                                                          |                                             |                               |
| Custom TCP Rule                                  |                                                                          | TCP                                                                                    |                                                                            | 54000 - 54999                                                                                                    | 0.0.0.0/0                                                        |                                             |                               |
| Instance Details                                 |                                                                          |                                                                                        |                                                                            |                                                                                                    |                                                                  |                                             | Edit instance details         |
|                                                  |                                                                          |                                                                                        |                                                                            |                                                                                                    |                                                                  |                                             |                               |
|                                                  |                                                                          |                                                                                        |                                                                            |                                                                                                    |                                                                  |                                             | ancer Previous Launch         |
| Cardback () Eng                                  | lieb                                                                     |                                                                                        |                                                                            |                                                                                                    | A 1998 - 1998 American Mich Cardinan                             | has so be additioned. All sinders recommen- | Debuters Bollow Terms of Line |
| al connect & cuit                                |                                                                          |                                                                                        |                                                                            |                                                                                                    |                                                                  |                                             |                               |

Download the shortcut to the Remote Desktop File.

| ••• < > E                                                                                                    | 0                                   | A 0                                                                                                    | il eu-west-1.console.aws.amazon.com                                                                                                    | 0                                                              | 0 0 0                   |
|----------------------------------------------------------------------------------------------------|-------------------------------------|----------------------------------------------------------------------------------------------------|----------------------------------------------------------------------------------------------------|----------------------------------------------------------------|-------------------------|
|                                                                                                    | EC2 Management Co                   | naole                                                                                                    | www.dlrix.com/-jmedia/Bu                                                                                                    | siness, Products/CWM/CWM, 300%20,                              | FAQS del +              |
| 10 AWS - Se                                                                                                    | rvices - Edit -                     |                                                                                                    |                                                                                                    | Nel Pa                                                         | ul - Indeni - Support - |
| EC2 Dashboard<br>Events                                                                                                    | Laurch Instance Connect             | Actions *                                                                                                    |                                                                                                    |                                                                |                         |
| Tags                                                                                                    | Q, Filter by tags and attributes or |                                                                                                    |                                                                                                    | 6                                                              | N < 11020f2 > H         |
| Limits                                                                                                    | Name - Instance I                   | 0 - Instance Type - /                                                                                                    | Availability Zone - Instance State - Status Checks - Alarm t                                                                                                    | Status Public DNS -                                            | Public IP - Key Name    |
| IN INVITAGES                                                                                                    | CitVM Instance 1-35Hbs              |                                                                                                    |                                                                                                    | ac2-62-49-188-228.eu                                           | 52.45.188.226 WindowsKr |
| Instances                                                                                                    | Another Install 1-c1382             | Connect To Your Ins                                                                                                    | tance                                                                                                    | × ac2 52 35 42 198 av                                          | 52.35.82.198 AINS Ubun  |
| spon requests<br>Reserved Instances<br>Scheduled Instances<br>Dedicated Hosts<br>■ Instats<br>Autos<br>Bundis Tasks<br>■ Sundis Tasks<br>■ Sundis Tasks<br>■ Sundis Tasks | Instance:   +334abb (CW)            | You can connect to your Window<br>downloading and running the RC<br>When prompted, connect to you<br>Public DMS ec:<br>User name . Ac<br>Password | In Instance using a remote desition client of your choice, and by<br>the anotacit the between<br>Download Remote Desition File<br>Instance using the following details:<br>40-48-186-220 ex-weet-1 compute amazonews.com<br>minimator<br>at Password<br>a directory, you can use your directory condentials to connect to<br>work to buy information, chains as an activity condentials to connect to<br>work to buy information, chains as an activity condentials to connect to<br>work to buy information, chains as an activity condentials to connect to<br>activity to use on use your directory condentials to connect to<br>activity to use on use your directory condentials to connect to<br>activity to use on use your directory condentials to connect to<br>activity to use on use your directory condentials to connect to<br>activity to use on use your directory condentials to connect to<br>activity to use the second second se |                                                                |                         |
| HI NETWORK & BEOURTY                                                                                                    | Instance                            |                                                                                                    |                                                                                                    | 2-48-188-228.au-west-1.comp.                                   | da anazonava.com        |
| Security Groups                                                                                                    | instance at                         |                                                                                                    | Close                                                                                                    | 108.226                                                        |                         |
| Pacement Groups                                                                                                    | Instance to<br>Provide DMD          | 10-173-51-51-56 pc-weat-1 come                                                                                                    | Automatic Automatics                                                                                                    | 100.226                                                        |                         |
| Key Pairs                                                                                                    | Privata (Pa                         | 172.31.21.96                                                                                                    | Security groups                                                                                                    | CWM. view rules                                                |                         |
| Network Interfaces                                                                                                    | Becondary private IPs               |                                                                                                    | Beheduled events                                                                                                    | No scheduled events                                            |                         |
| IE LOAD BALANCING                                                                                                    | AlbC 10                             | vpc-e25/108/                                                                                                    | AM D                                                                                                    | Windows, Server-2012-RD, RTM-Engl<br>2018.12.31 (ami-7943ec0e) | Nr-6400 Duse-           |
| Load Balancers                                                                                                    | Bubnet ID                           | subnet-507Ne27                                                                                                    | Pattern                                                                                                    | windows                                                        |                         |
| iai as mininghas wats                                                                                                    | Network interfaces                  | ARG .                                                                                                    | UM role                                                                                                    |                                                                |                         |
| e Feedback @ En                                                                                                    | plah                                |                                                                                                    |                                                                                                    |                                                                |                         |

Click on **Get Password** (it takes a few minutes for the instance to be launched before the password is available). **Browse** and navigate to the private key file you created when you launched the instance. Select the file and choose Open to copy the entire contents of the file into contents box. Click **Decrypt Password**, and the console displays the default administrator password for the Windows instance. Make a note of the default administrator password, or copy it to the clipboard. You need this password to connect to the instance.

| 🔹 Safari File Ed                                                                  | lit View Hist     | ory Bookmark           | s Window        | Help         |                     | • •                | <b>; 4 8 8 </b> 9 🖗             | 寺 🔹 🕪 🌐                                      | Thu 13:39 Niles                           | hPatel Q :≡         |
|-----------------------------------------------------------------------------------|-------------------|------------------------|-----------------|--------------|---------------------|--------------------|---------------------------------|----------------------------------------------|-------------------------------------------|---------------------|
| ••• <>                                                                            | ×                 | 0                      |                 |              | ⊜ eu                | -west-1.console.av | vs.amazon.com                   | Ċ                                            |                                           | 0 0 0               |
|                                                                                   | EC2               | Management Cons        | ole             |              |                     |                    | www.dlink.com/-/media/Bu        | siness_Products/CWM/                         | CWM_100%20_FAQS.pdf                       | +                   |
| 🎁 AWS ~ Sen                                                                       | vices ~ Edit •    |                        |                 |              |                     |                    |                                 |                                              | Neil Patel - Ire                          | land - Support -    |
| EC2 Dashboard<br>Events 4                                                         | Launch Instanc    | Connect                | Actions ~       |              |                     |                    |                                 |                                              |                                           | ବ ତ ବ ଡ             |
| Tags                                                                              | Q. Filter by tags | s and attributes or se | arch by keyword |              |                     |                    |                                 |                                              |                                           | 1 to 2 of 2 > >     |
| Limits                                                                            | Name              | - Instance ID          | - Insta         | ince Type    | - Availability Zone | Instance State -   | Status Checks - Alarm S         | Itatus Public DNS                            | <ul> <li>Public IP</li> </ul>             | - Key Name          |
| ■ INSTANCES                                                                       | CWM Insta         | ince i-334fadb9        | t2.mi           | cro          | eu-west-1a          | running            | 2/2 checks None                 | 🍗 ec2-52-49-1                                | 88-226.eu 52.49.18                        | 8.226 WindowsKr     |
| Instances                                                                         | Another Inc       | stall i-c1382e4a       | t2.mi           | cro          | eu-west-1a          | running            | 2/2 checks None                 | <b>ec2-52-30-8</b>                           | 2-198.eu 52.30.82.                        | 198 AWS Ubun        |
| Dedicated Hosts  MAGES AMIs Bundle Tasks  Chasting BLOCK STORE Volumes Stragshots | Instance: 1-33    | 4fadb9 (CWM Inst       | tance) Elasti   | ic IP: 52.49 | 1.188.226           |                    |                                 |                                              |                                           |                     |
|                                                                                   | Description       |                        | morntoning      | rays         |                     |                    |                                 |                                              |                                           |                     |
| Security Groups                                                                   |                   | Instance ID            | 1-334fadb9      |              |                     |                    | Public DNS<br>Public IP         | ec2+52+49+188+226.et                         | -west+1.compute.amazon                    | aws.com             |
| Elastic IPs                                                                       |                   | Instance type          | t2.micro        |              |                     |                    | Elastic IP                      | 52.49.188.226                                |                                           |                     |
| Placement Groups                                                                  |                   | Private DNS            | ip-172-31-21-96 | eu-west-1.   | compute.internal    |                    | Availability zone               | eu-west-1a                                   |                                           |                     |
| Key Pairs                                                                         |                   | Private IPs            | 172.31.21.96    |              |                     |                    | Security groups                 | CWM. view rules                              |                                           |                     |
| Network Interfaces                                                                | Seco              | ndary private IPs      |                 |              |                     |                    | Scheduled events                | No scheduled events                          |                                           |                     |
| LOAD BALANCING                                                                    |                   | VPC ID                 | vpc-e2371087    |              |                     |                    | AMIID                           | Windows_Server-2013<br>2015.12.31 (ami-7943) | <pre>/-R2_RTM-English-64Bit-E oc0p)</pre> | 3050-               |
| Load Balancers                                                                    |                   | Subnet ID              | subnet-507f4e27 |              |                     |                    | Platform                        | windows                                      |                                           |                     |
| R AUTO SCALING                                                                    | No                | etwork interfaces      | eth0            |              |                     |                    | IAM role                        |                                              |                                           |                     |
| 🗬 Feedback 😧 Engli                                                                | ish               |                        | 1000            |              |                     | 8                  | @ 2008 - 2016, Amazon Web Servi | ces, Inc. or its affiliates. All             | rights reserved. Privacy                  | Policy Terms of Use |
| 🗾 😵 🙆                                                                             | ۵ 🖬 🗐             | 000                    | 🔳 🛃 🦉           | 2            | 🕖 💭 🐔 🗂             | Í 🔀 🗐 🙆            | ) 🖾 🔮 🕵 💽                       | (1 💓 🛒 🗌                                     | à 🕹 🔟 🔟                                   | 2 V                 |

- If you opened the .rdp file, you'll see the Remote Desktop Connection dialog box.
- If you saved the .rdp file, navigate to the downloads directory, and open the .rdp file to display the dialog box.

You may get a warning that the publisher of the remote connection is unknown. If you are using Remote Desktop Connection from a Windows PC, choose Connect to connect to your instance.

When prompted, log in to the instance, using the administrator account for the operating system and the password that you recorded or copied previously. If your Remote Desktop Connection already has an administrator account set up, you might have to choose the Use another account option and enter the user name and password manually.

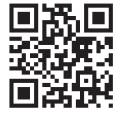

#### For more information about D-Link: www.dlink.com

D-Link European Headquarters. D-Link (Europe) Ltd., D-Link House, Abbey Road, Park Royal, London, NW10 7BX. Specifications are subject to change without notice. D-Link is a registered trademark of D-Link Corporation and its overseas subsidiaries. All other trademarks belong to their respective owners. ©2016 D-Link Corporation. All rights reserved. E&OE.